## **GST Changes**

#### 1) Master Group --> Company Master --> Company Edit --> Enter Your GST No. & GST State Code.. --> Submit

| M Inbox - ishanaerosol@gmail.∈ × E - Acco  | ounts 🛛 🗶 E - Acc           | ounts ×                                                                                                    | E - Accounts                     | ×              | Company Master                                                                                     | ×            | +       |          |             |          |   | 0                    | x       |
|--------------------------------------------|-----------------------------|----------------------------------------------------------------------------------------------------|----------------------------------|----------------|----------------------------------------------------------------------------------------------------|--------------|---------|----------|-------------|----------|---|----------------------|---------|
| (i) 192.168.1.3/ESupplier2012.Web/cpanel/  | /CreateLease.aspx?Id=1      |                                                                                                    | 909                              | ) C Q          | Search                                                                                             |              | ☆       | Ê        | . ♦         |          | 3 | 0                    | ≡       |
| 🙋 E - Quarry 🚼 E - Supplier 🛞 E - Accounts | 🛞 E-Petroleum 🛞 Check SMS 🛞 | E - Accounts QTM   Aerosol                                                                                          | Sales 🛞 E-Managem                | ient 🛞 Issue   | Tracker 🛞 E - Plant 🛞 E - Q                                                                        | uarry QF     | 🖲 E -   | Quarry N | ultiple Lo. |          |   |                      |         |
| Litility Group                             | Tin Date:                   | dd/mm/yyyy                                                                                                    |                                  |                |                                                                                                    |              |         |          |             |          |   |                      | ~       |
| Order Group                                | CST No.:                    |                                                                                                    |                                  |                |                                                                                                    |              |         |          |             |          |   |                      |         |
| Mess Group                                 | CST Date:                   | dd/mm/yyyy                                                                                                    |                                  |                |                                                                                                    |              |         |          |             |          |   |                      |         |
| Quotation Group                            | PAN No.:                    | AOPPG1036D                                                                                                    |                                  |                |                                                                                                    |              |         |          |             |          |   |                      |         |
|                                            | Service TAX NO.:            |                                                                                                    |                                  |                |                                                                                                    |              |         |          |             |          |   |                      |         |
|                                            | GST NO.:                    | 24AOPPG1058DAA                                                                                                    |                                  | Enter Y        | YOUT GST NO.                                                                                       |              |         |          |             |          |   |                      |         |
|                                            | GST State Code:*            | 24                                                                                                    |                                  | Enter `        | Your GST State Code                                                                                |              |         |          |             |          |   |                      |         |
|                                            | Invoice Details             |                                                                                                    |                                  |                |                                                                                                    |              |         |          |             |          |   |                      |         |
|                                            | Terms and Conditions :      | 1.As per rule 2 (v) of servic<br>case may be.<br>2. Subject to Modasa Jurisc                                        | e tax rule 1994 Payme<br>liction | ent/Deposit of | ' service tax mentioned above i                                                                    | is to be pai | d by co | onsignee | as the      |          |   |                      |         |
|                                            | Bank Details :              | Bank Detail<br>Name of the Bank:HDFC B<br>Bank Account No:1234567<br>RTGS/NET IFSC:HDFC000<br>December 1950:HDFC000 | ank.<br>890<br>000               |                | Bank Detail<br>Name of the Bank:HDFC Bank<br>Bank Account No:1234567890<br>RTGS/NETTISC:HDFC000000 | ()           |         |          |             |          |   |                      | II      |
|                                            |                             | Submit                                                                                                    |                                  |                |                                                                                                    |              |         |          |             |          |   |                      | -       |
|                                            |                             |                                                                                                    |                                  |                |                                                                                                    |              |         |          |             | <b>^</b> |   | 12:14 PN<br>4/07/201 | 4<br>17 |

2) Master Group --> Item Master --> Item Edit ---> Enter Item HSN Code. ---> Submit

| M Inbox - ishanaerosol@gmail.∈ × E - Acc   | counts 🗶 E - Ace            | ounts                 | × E - Accounts      | × Item Master                                | ×         | +            |             |                | - 0                 | ×             |
|--------------------------------------------|-----------------------------|-----------------------|---------------------|----------------------------------------------|-----------|--------------|-------------|----------------|---------------------|---------------|
| () 192.168.1.3/ESupplier2012.Web/cpanel    | l/CreateItem.aspx?Id=1      |                       |                     | 90% C Q Search                               |           | ☆ 自          |             |                | 0                   | ≡             |
| 😰 E - Quarry 🚼 E - Supplier 🛞 E - Accounts | 🔿 E-Petroleum 🛞 Check SMS 🛞 | E - Accounts QTM   Ae | erosol Sales   T-Ma | nagement 🛞 Issue Tracker 🛞 E - Plant 🛞 E - ( | Quarry QF | E - Quarry I | Multiple Lo |                |                     |               |
| Trading Anything                           | Dashboard Report            | Jsers Messages        | Support             |                                              |           |              |             | We             | come, ad<br>ປ່ Loຍຼ | imin<br>gout  |
| Master Group                               | 🖺 ltem Master               |                       |                     |                                              |           |              |             |                |                     |               |
| Send Daily SMS                             | Item Name:*                 | 20MM                  |                     |                                              |           |              |             |                |                     |               |
| User Mgmt.                                 | Unit Type:*                 | Top                   | -                   |                                              |           |              |             |                |                     | =             |
| stem Master                                | Order No:*                  | 1011                  |                     |                                              |           |              |             |                |                     |               |
| Vehicle Master 🗧 🕀                         |                             | 1                     |                     |                                              |           |              |             |                |                     |               |
| 🌮 Veh. Ser. Type 🗧 🕀                       | HSN No:*                    | 2517                  |                     | Enter Your Item HSN No.                      |           |              |             |                |                     |               |
| Company Master                             | Description:                |                       |                     |                                              |           |              |             |                |                     |               |
| Contractor Mgmt.                           |                             |                       |                     |                                              |           |              |             |                |                     | _             |
| Expense Category 🗧 🕀                       | Submit                      | Submit                |                     |                                              |           |              |             |                |                     |               |
| 🔀 Setting                                  |                             |                       |                     |                                              |           |              |             |                |                     |               |
| Auth. Password 🔛                           |                             |                       |                     |                                              |           |              |             |                |                     |               |
| 🚊 Bank Master 📒                            |                             |                       |                     |                                              |           |              |             |                |                     |               |
| 👪 Group Mgmt.                              |                             |                       |                     |                                              |           |              |             |                |                     |               |
| toader Mgmt.                               |                             |                       |                     |                                              |           |              |             |                |                     |               |
| Driver Commi.                              |                             |                       |                     |                                              |           |              |             |                |                     |               |
| 🚱 📋 🍳 🕑                                    |                             |                       |                     |                                              |           |              |             | ▲ <sup>6</sup> | 12:18               | 3 PM<br>/2017 |

### 3) Master Group -->

Step - 1 :- Go To --> User Management

Step - 2 :- Assign Rights To Admin Or User For Update Customer Report --> Edit User

| M Inbox - ishanaerosol@gmail. × E - Acc    | ounts             | × E - Ac      | ccounts     |            | × E - Acc       | ounts    |             | × User Mgmt      | t.          | ×           | +     |          |            |       |       | - 0              | ×           |
|--------------------------------------------|-------------------|---------------|-------------|------------|-----------------|----------|-------------|------------------|-------------|-------------|-------|----------|------------|-------|-------|------------------|-------------|
| ( 192.168.1.3/ESupplier2012.Web/cpanel     | //AdminUserList.a | spx           |             |            |                 |          | 90% C       | Q Search         |             |             | ☆     | Ê        | + 1        | 7     | 9     | 0                | Ξ           |
| 😰 E - Quarry 🛐 E - Supplier 🛞 E - Accounts | 🛞 E-Petroleum     | 🛞 Check SMS 🖪 | E - Account | ts QTM 🛞 A | Aerosol Sales 🤞 | 🕽 E-Mana | igement 🛞 I | ssue Tracker   B | - Plant   B | - Quarry QF | 🛞 E - | Quarry I | Multiple L | D     |       |                  |             |
| Trading Anything                           | Dashboard         | Report        | Users       | Messages   | Support         |          |             |                  |             |             |       |          |            |       | Welco | ome, ad<br>🕚 Log | min<br>;out |
| Master Group                               | 🐻 User            | Managemer     | nt          |            |                 |          |             |                  |             |             |       |          |            |       |       |                  |             |
| Send Daily SMS                             |                   |               |             |            |                 |          |             |                  |             | 🥕 Create    | ÷Ö÷   | Active   |            | activ | e 🚺   | Delet            | e           |
| User Mgmt. Step 1                          |                   |               | User N      | ame        |                 |          |             | Country          | -           | Status      |       |          | Crea       | ted E | y     | Ed               | it E        |
| Item Master                                |                   |               | admi        | n          |                 |          |             | India            |             | Active      |       |          | ac         | min   | Step  | 2 – 🕅            | - I         |
| Vehicle Master 🕀                           |                   |               | Nisth       | a          |                 |          |             | India            |             | Active      |       |          | ac         | min   |       | M                | •           |
| 🌮 Veh. Ser. Type 🕀                         |                   |               | Ruchi       | ta         |                 |          |             | India            |             | Active      |       |          | ac         | min   |       | M                |             |
| Company Master                             |                   |               |             |            |                 |          |             |                  |             |             |       |          |            |       |       |                  |             |
| Contractor Mgmt.                           |                   |               |             |            |                 |          |             |                  |             |             |       |          |            |       |       |                  |             |
| Expense Category                           |                   |               |             |            |                 |          |             |                  |             |             |       |          |            |       |       |                  |             |
| X Setting €                                |                   |               |             |            |                 |          |             |                  |             |             |       |          |            |       |       |                  |             |
| 💷 Auth. Password 📒                         |                   |               |             |            |                 |          |             |                  |             |             |       |          |            |       |       |                  |             |
| 🚊 Bank Master 🗄 🕀                          |                   |               |             |            |                 |          |             |                  |             |             |       |          |            |       |       |                  |             |
| 👪 Group Mgmt.                              |                   |               |             |            |                 |          |             |                  |             |             |       |          |            |       |       |                  |             |
| toader Mgmt.                               |                   |               |             |            |                 |          |             |                  |             |             |       |          |            |       |       |                  |             |
| Driver Commi.                              |                   |               |             |            |                 |          |             |                  |             |             |       |          |            |       |       |                  | -           |
|                                            | <u> </u>          |               |             | _          |                 |          |             |                  |             |             |       |          |            |       | • 12  | 12:21<br>14/07,  | PM<br>/2017 |

Step 3 :- Select Update Customer Report & Submit..

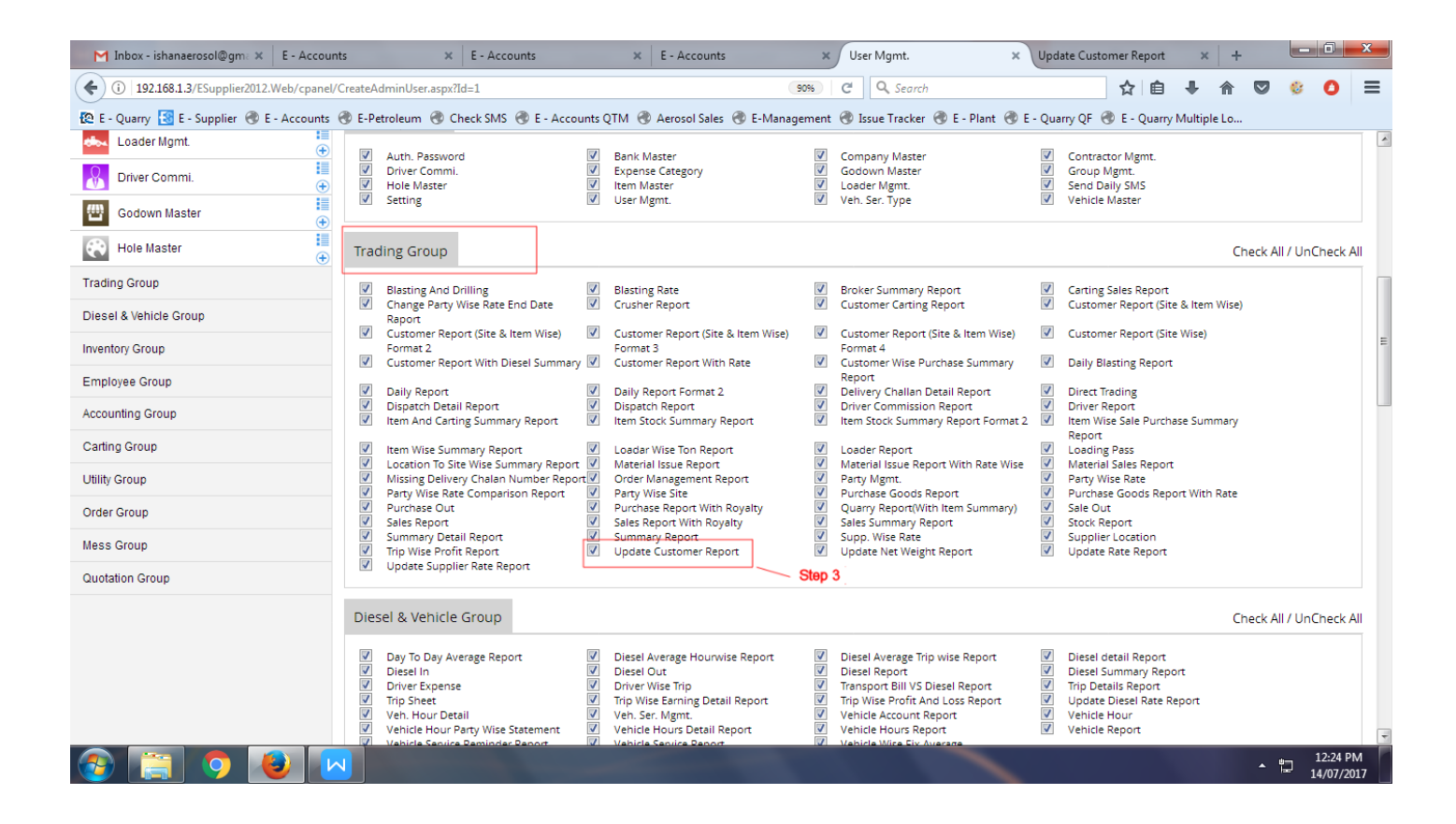

4) Report --> Sales Group --> Update Customer Report

Step - 1 :- Select Customer Type --> Sales Or Purchase..

Step - 2 :- Click To Go ..

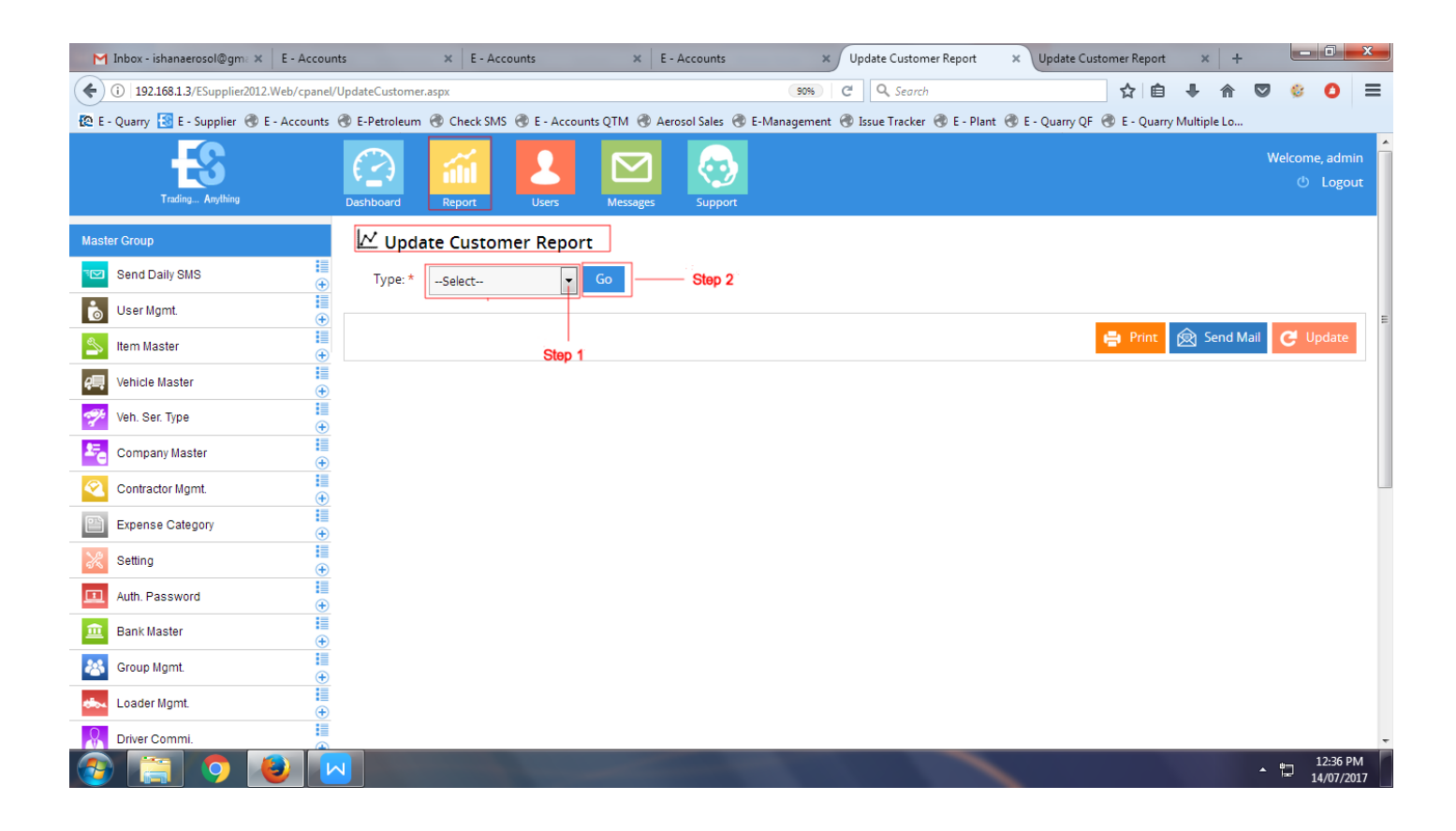

#### **Display Sales Customer List**

- 1) Select One By One Customer Or Select All Customer
- 2) Enter Customer GST No.
- 3) Enter Customer GST State Code
- 4) Enter Vat 0 (Zero)
- 5) Enter Additional Vat 0 (Zero)
- 6) Enter Service Tax 0 (Zero)
- 7) Enter CST 0 (Zero)
- 8) Enter IGST ---> If Customer Is Out Of State Then Assign IGST Tax 5(%)
- 9) Enter CGST ---> If Customer Is Same State Then Assign CGST Tax 2.5 (%)
- 10) Enter SGST ---> If Customer Is Same State Then Assign SGST Tax 2.5 (%)
- 11) Update ..

| M Inbox - ishanaerosol@gm: 🗶 🛛 E - Accoun  | nts     | × E-A                     | ccounts             | × E - Ac         | counts            | ×           | Update Custom     | er Report      | × Update     | Customer Rep | oort ×        | +        |            | - 0                 | x        |
|--------------------------------------------|---------|---------------------------|---------------------|------------------|-------------------|-------------|-------------------|----------------|--------------|--------------|---------------|----------|------------|---------------------|----------|
| ( 192.168.1.3/ESupplier2012.Web/cpanel/    | 'Update | Customer.aspx             |                     |                  |                   | 90% (       | C Q Search        |                |              | ☆            | ≙ ∔           | <b>^</b> | , 🤅        | 0                   | ≡        |
| 🔞 E - Quarry 🔣 E - Supplier 🛞 E - Accounts | 🛞 E-P   | Petroleum 🛞 Check SN      | /IS 🛞 E - Accou     | nts QTM   Aeroso | ol Sales   T-M    | anagement 🤅 | 🕉 Issue Tracker   | 🛞 E - Plant    | 🕭 E - Quarry | QF 🛞 E - Q   | uarry Multipl | e Lo     |            |                     |          |
| Trading Anything                           | Dashl   | board Report              | Users               | Messages         | Support           |             |                   |                |              |              |               |          | Welco<br>( | me, adm<br>එ Logoi  | in<br>ut |
| Master Group                               | 1~      | Update Custo              | mer Repor           | t                |                   |             |                   |                |              |              |               |          |            |                     |          |
| Send Daily SMS                             |         | Type: * Sale              | Ţ                   | Go               | Step 2            |             |                   |                |              |              |               |          |            |                     | =        |
| User Mgmt.                                 |         | , I                       |                     |                  |                   |             |                   |                |              |              |               |          | _          |                     |          |
| Item Master                                |         |                           | Step 1              |                  |                   |             |                   |                |              | 🖶 Pri        | nt 🕅 S        | end Mail | G          | Update              |          |
| Vehicle Master 🗧 🕀                         |         | Customer Name             | Expense<br>Category | GST NO           | Gst State<br>Code | VAT         | Additional<br>VAT | Service<br>Tax | CST          | ККС          | IGST          | CGS      | л          | SGST                |          |
| 🌮 Veh. Ser. Type 🗯                         |         | Darbar Ent                | Sundry              |                  | 0                 | 0           | 0                 | 0.00           | 0.00         | 0.00         | 0.00          | 0.00     |            | 0.00                |          |
| Company Master                             |         |                           | Sunday              |                  |                   |             |                   |                |              |              |               |          | _          |                     |          |
| Contractor Mgmt.                           |         | Naksh Enterprise          | Debtors             | AFFC2452AADD     | 24                | 0           | 0                 | 0.00           | 0.00         | 0.00         | 0             | 2.5      | _          | 2.5                 | 4        |
| Expense Category                           |         | Yuval Enterprise          | Sundry<br>Creditors |                  | 0                 | 4           | 1                 | 0.00           | 0.00         | 0.00         | 0.00          | 0.00     |            | 0.00                | ]        |
| Setting                                    |         | Shree Umiya<br>Enterprise | Sundry<br>Creditors |                  | 0                 | 12.50       | 2.5               | 0.00           | 0.00         | 0.00         | 0.00          | 0.00     |            | 0.00                |          |
| Auth. Password                             |         | Cash Sales                | Sundry              |                  | 0                 | 0           | 0                 | 0.00           | 0.00         | 0.00         | 0.00          | 0.00     |            | 0.00                |          |
| 🚊 Bank Master                              |         | Coloris Coole - Direct    | Creditors           |                  |                   |             |                   |                |              |              |               |          |            |                     |          |
| Group Mgmt.                                |         | Customer                  | Creditors           |                  | 0                 | 5           | 1                 | 1.00           | 2.00         | 1.00         | 1.00          | 0.00     |            | 0.00                |          |
| 🏎 Loader Mgmt.                             |         | Cash+ Sale Customer       | Sundry<br>Debtors   |                  | 0                 | 4           | 1                 | 1.00           | 2.00         | 1.00         | 1.00          | 0.00     |            | 0.00                | ]        |
| R Driver Commi.                            |         | Diesel +Sale              | Sundry              |                  | 0                 | 0           | 0                 | 0.00           | 0.00         | 0.00         | 0.00          | 0.00     |            | 0.00                | 1.       |
| 🚱 🚞 🧿 🕹 🔽                                  | 4       |                           |                     |                  |                   |             |                   |                |              |              |               |          | 12         | 12:40 P<br>14/07/20 | M<br>017 |

If You Create Trip Wise Bill For Selected Customer Then Go To Party Management Edit Party --> Select Is Direct Cash Bill --> Submit.

| M Inbox - ishanaerosol@gm: 🗙 E - Accoun    | ts 🗙 E - Accounts           | 🗙 🛛 E - Accoun                  | ts 🗙 🛛 Party Mgmt.                    | × Update Customer Report                | × +       |            | - 0                | x         |
|--------------------------------------------|-----------------------------|---------------------------------|---------------------------------------|-----------------------------------------|-----------|------------|--------------------|-----------|
| ( 192.168.1.3/ESupplier2012.Web/cpanel/    | CreateParty.aspx?Id=10048   |                                 | 90% C Q Search                        | ☆自                                      | ▶ 俞       | <b>v</b> 🔅 | 0                  | ≡         |
| 😰 E - Quarry 🔝 E - Supplier 🛞 E - Accounts | 🖑 E-Petroleum   Check SMS 🛞 | E - Accounts QTM   Aerosol Sale | es 🜏 E-Management 🛞 Issue Tracker 🜏 E | - Plant   E - Quarry QF 🛞 E - Quarry Mu | Itiple Lo |            |                    |           |
| Trading Anything                           | Dashboard Report            | Jsers Messages Sup              | port                                  |                                         |           | Welco<br>( | me, adm<br>b Logo  | lin<br>ut |
| Master Group                               | Å Party Managemen           | t                               |                                       |                                         |           |            |                    |           |
| Trading Group                              | Type:*                      | Sale                            | •                                     |                                         |           |            |                    | _ =       |
| Direct Trading                             | 5                           |                                 |                                       |                                         |           |            |                    |           |
| Sale Out €                                 | Expense category."          | Sundry Debtors                  | •                                     |                                         |           |            |                    |           |
| V Purchase Out                             | Vehicle:                    |                                 |                                       |                                         |           |            |                    |           |
| A Party Mgmt.                              |                             |                                 |                                       |                                         |           |            |                    |           |
| Party Wise Rate                            | Email Address:              |                                 |                                       |                                         |           |            |                    |           |
| Party Wise Site                            | Company Name:*              | Aadarsh Buildcon                |                                       |                                         |           |            |                    |           |
| Supp. Wise Rate                            | Address:*                   | Ahmedabad                       |                                       |                                         |           |            |                    |           |
| Supplier Location                          |                             |                                 |                                       |                                         |           |            |                    |           |
| File Blasting And Drilling                 |                             | [ < br /> For New Line ]        |                                       |                                         |           |            |                    |           |
| Blasting Rate                              | City:*                      | Ahmedabad                       |                                       |                                         |           |            |                    |           |
| Diesel & Vehicle Group                     | State:*                     | GUJARAT                         |                                       |                                         |           |            |                    |           |
| Inventory Group                            | Country:*                   | India                           |                                       |                                         |           |            |                    |           |
| Employee Group                             | Bhone Ne -                  | 211010                          |                                       |                                         |           |            |                    |           |
| 🚳 📋 🍳 🕑                                    |                             |                                 |                                       |                                         |           | • 🕽        | 12:49 P<br>14/07/2 | M<br>017  |

| M Inbox - ishanaerosol@gm: 🗙 🛛 E - Account   | ts 🗙 🗶 E - Accounts         | s 🗙 E - Accounts                   | × Party Mgmt.                  | × Update Customer                   | Report × +           |      | - 0                | x         |
|----------------------------------------------|-----------------------------|------------------------------------|--------------------------------|-------------------------------------|----------------------|------|--------------------|-----------|
| () 192.168.1.3/ESupplier2012.Web/cpanel/0    | CreateParty.aspx?Id=10048   |                                    | 90% C Q Search                 | \$                                  | 1 自 🖡 🏠              | ♥ (  | 8 0                | ≡         |
| 😰 E - Quarry 🚼 E - Supplier 🛞 E - Accounts 🤅 | 🕙 E-Petroleum 🛞 Check SMS 🛞 | E - Accounts QTM 🛞 Aerosol Sales 🛞 | E-Management   Issue Tracker 🖪 | 🕽 E - Plant   🕙 E - Quarry QF 🛞 E - | - Quarry Multiple Lo |      |                    |           |
|                                              | CGST:                       | 2.50 %                             |                                |                                     |                      |      |                    | *         |
|                                              | SGST:                       | 2.50 %                             |                                |                                     |                      |      |                    |           |
|                                              | IGST:                       | 0.00 %                             |                                |                                     |                      |      |                    |           |
|                                              | CST No:                     |                                    |                                |                                     |                      |      |                    |           |
|                                              | CST:                        | 0.00 %                             |                                |                                     |                      |      |                    |           |
|                                              | GST No:                     | AFF2402565214DD                    |                                |                                     |                      |      |                    |           |
|                                              | GST State Code:*            | 24                                 |                                |                                     |                      |      |                    |           |
|                                              | Service TAX:                | 0.00 %                             |                                |                                     |                      |      |                    |           |
|                                              | SB Cess:                    | 0.00 %                             |                                |                                     |                      |      |                    |           |
|                                              | KKC:                        | 0.00 %                             |                                |                                     |                      |      |                    |           |
|                                              | PAN No.:                    |                                    |                                |                                     |                      |      |                    | =         |
|                                              |                             | Is Direct Cash Bill                |                                |                                     |                      |      |                    |           |
|                                              |                             | Depends on Order Mgmt:             |                                |                                     |                      |      |                    |           |
|                                              |                             | Submit                             |                                |                                     |                      |      |                    |           |
| 🚳 📋 🌖 🕑 🔽                                    |                             |                                    |                                |                                     |                      | • 12 | 12:48 F<br>14/07/2 | РМ<br>017 |

Go To Accounting Group -- > Click On Trip Wise Bill

| M Inbox - ishanaerosol@gma 🗙 🛛 E - Accour  | nts          | 🗶 🛛 E - Accounts            | ×               | E - Accounts X T               | rip Wise Bill 🛛 🗙 Up               | date Customer Report 🛛 🗙 🕇 🕂     |             | - 0                   | x       |
|--------------------------------------------|--------------|-----------------------------|-----------------|--------------------------------|------------------------------------|----------------------------------|-------------|-----------------------|---------|
| (1) 192.168.1.3/ESupplier2012.Web/cpanel/  | /RoyaltyBill | List.aspx                   |                 | 90% C                          | <b>Q</b> Search                    | ☆ 自 ♣ 徻                          | ♥ 😳         | 0                     | ≡       |
| 😰 E - Quarry 🔣 E - Supplier 🛞 E - Accounts | 🛞 E-Petro    | oleum 闭 Check SMS 闭 E - Acc | ounts QTM   🕭   | Aerosol Sales   E-Management 🛞 | Issue Tracker 🛞 E - Plant   B - Qu | arry QF   E - Quarry Multiple Lo |             |                       |         |
| Trading Anything                           | Dashboa      | rd Report Users             | Messages        | Support                        |                                    |                                  | Welcor<br>d | me, admir<br>) Logou  | n<br>it |
| Master Group                               | Т            | rip Wise Bill List          |                 |                                |                                    |                                  |             |                       |         |
| Trading Group                              | Invoice      | No.:                        | Search          |                                |                                    |                                  |             |                       |         |
| Diesel & Vehicle Group                     |              |                             |                 |                                |                                    |                                  |             |                       |         |
| Inventory Group                            |              |                             |                 |                                |                                    |                                  |             | D.L.                  | - =     |
| Employee Group                             |              |                             |                 |                                |                                    | n Cre                            | ate         | Delete                |         |
| Accounting Group                           |              | Invoice No                  | Invoice<br>Date | Party Name                     | Total Amount                       | Invoice Amount                   | View        | Print                 |         |
| 🕼 Cash Book                                |              | T-01                        | 13/07/2017      | Aadarsh Buildcon               | 2857.140                           | 3000.000                         |             | 8                     |         |
| Contra Entry                               |              | T-103                       | 12/07/2017      | Aadarsh Buildcon               | 8333.330                           | 8750.000                         | <b>V</b>    | ₿                     |         |
| Cheque book 🕖 🕀                            |              | R-01                        | 12/07/2017      |                                | 2410.710                           | 2700.000                         |             | 8                     |         |
| Journal Voucher 🕀                          |              | T-102                       | 12/07/2017      |                                | 3619.050                           | 3800.000                         | 1           | 8                     |         |
| Generate Bill 😛                            |              | T-01                        | 12/07/2017      |                                | 6000.000                           | 6300.000                         |             | Ð                     |         |
| Manual Bill 🗧                              |              | T-101                       | 12/07/2017      | Adarsh Buildcon                | 6275.000                           | 6589.000                         | 1           | æ                     |         |
| Trip Wise Bill 🕢 🕀                         |              |                             |                 |                                |                                    |                                  |             | <u>ь</u>              |         |
| Store Bill                                 |              | 1-100                       | 12/0//2017      | Adarsh Buildcon                | 5200.000                           | 5460.000                         |             |                       |         |
| Transport Bill                             |              | C-66                        | 03/07/2017      |                                | 2311.320                           | 2450.000                         | R.          | đ                     |         |
| 🙆 📺 🧿 😻 🖡                                  |              |                             |                 |                                |                                    |                                  | • 12        | 12:51 PN<br>14/07/201 | M<br>17 |

Select Bill --> Click On Print Button --> Print Preview

# R.B.THAKKAR & CO.

123456 Siddhi Vinayak Towers, 1203 - Block A, Near Katariya House, B/H Jaguar Show Room, S. G. Highway, Makarba Ahmedabad - 380015.

| To,<br>Autamath Buildicon<br>Th No.: 0<br>BST No:: AFF2402565214DD<br>Balts: GUARAT<br>GST State Code : 24 Invoice No.<br>T-111 Dated<br>1407/2017   Balts: GUARAT<br>GST State Code : 24 Supplier's Ref.<br>Delivery Note Other Reference(s)<br>Buyer's Order No. 1407/2017 To 14407/2017   Br. No. Item HSN Code Rate Including<br>Tax Ton Rate Amount   1 10 MM 105 300.000 13.500 285.714 3857.143   Image: State Code : 24 Total Ton : 13.500 Total 3857.143   Image: State Code : 24 Total Ton : 13.500 Total 3857.143   Image: State Code : 26 Total Ton : 13.500 Total 3857.143   Image: State Code : 26 Substate Code : 26 96.429 96.429   Image: State Code : 26 Total Ton : 13.500 Total Amount 4050.001   Rupses Four Theusand Fifty Rupses only Net Amount 4050.000   Pan Ne : ADPDF1008D<br>GST State Code : 24 State : Guart<br>Resarce: Code : 24 Authorised Signatory   2. Solght is Modus Amounts to: num 1960 PaymentDeposit of service law methods State : Guart<br>Resarce: State : Guart<br>Resarce: State : Guart<br>Resarce: State : Code : 24   Image: State : Code : 24 The state : Code : 24 State : Code : 24 State : Code : 24 <td< th=""><th></th><th></th><th>1</th><th>AX INVOICE</th><th></th><th></th><th></th></td<>                                                                                                    |                                                                                                    |                                                                                                    | 1        | AX INVOICE                                   |                                                   |                                |                  |  |  |  |  |  |
|----------------------------------------------------------------------------------------------------|----------------------------------------------------------------------------------------------------|----------------------------------------------------------------------------------------------------|----------|----------------------------------------------|---------------------------------------------------|--------------------------------|------------------|--|--|--|--|--|
| Definition of<br>SST No: AFF24025652140D Definition Mode/Terms of Payment   Balar: GUUARAT<br>GST State Code : 24 Supplier's Ref. Other Reference(s)   Buyer's Order No. 1407/2017 To 1407/2017   Br. No. Nem HSN Code Rate Including<br>Tax Ton Rate Amount   1 10 MM 105 300.000 13.500 285.714 3857.143   1 Total Ton : 1 13.500 Total 3857.143   1 Total Ton : 13.500 Total 3857.143   1 Total Ton : 13.500 Total 3857.143   1 Total Ton : 13.500 Total 3857.143   1 Total Ton : 13.500 Total 3857.143   1 Total Ton : 13.500 Total 3857.143   1 Total Ton : 13.500 Total 3857.000   1 Total Ton : 13.500 Total 3857.000   1 Representation of the State Stat                                                                                                    | To,<br>Aadarsh Build<br>TRUMA ± 0                                                                                                    | icon                                                                                                    |          | Invoice No.<br>T-111                         |                                                   | Dated<br>14/07/2017            |                  |  |  |  |  |  |
| State:: GULARAT   Supplier's Ref.   Other Reference(s)     BST State Code:: 24   Buyer's Order No.   1407/2017 To 14/07/2017     Sr. No.   Item   HSN Code   Rate Including<br>Tax   Ton   Rate   Amount     1   10 MM   105   300.000   13.500   285.714   3857.143     1   Total Ton :   13.500   Total   3857.143     1   Total Ton :   13.500   Total   3857.143     1   Total Ton :   13.500   Total   3857.143     1   Total Ton :   13.500   Total   3857.143     1   Total Ton :   13.500   Total   3857.143     1   Total Ton :   13.500   Total   3857.143     1   Total Ton :   13.500   Total Amount   4050.001     Rupees   Four Thousand Fifty Rupees only   Net Amount   4050.000     Pan No: ADOPPG102D   State: Gegant   State: Color: 14   Authorised Bignatory     2. Subjet to Modae Junkticion   Doce: 24   Bank Detail   Authorised Bignatory     2. Subjet to Modae Junkticon   Doce: 24   B                                                                                                    | GST No.: AFF:                                                                                                    | 2402565214DD                                                                                                    |          | Delivery No                                  | fe:                                               | Mode/Terms of Paym             | ent              |  |  |  |  |  |
| Burner State Form Buryer's Order No. 14/07/2017 To 14/07/2017   Sr. No. Item HSN Code Rate Including<br>Tax Ton Rate Amount   1 10 MM 105 300.000 13.500 285.714 3857.143   Image: State Code Code Code Code Code Code Code Cod                                                                                                    | State : GUUAR<br>GST State Cov                                                                                                    | AT<br>No 124                                                                                                    |          | Supplier's F                                 | let.                                              | Other Reference(s)             |                  |  |  |  |  |  |
| Br. No.     Item     HSN Code     Rate Including<br>Tax     Ton     Rate     Amount       1     10 MM     105     300.000     13.500     285.714     3857.143       Total Ton :     1     10.5     300.000     13.500     285.714     3857.143       Total Ton :     1     13.500     Total     3857.143     3857.143       CGST @ 02.50%     96.429     SGST @ 02.50%     96.429     96.429       Total Amount     4050.001     Round Off     -00.001       Rupees     Four Thousand Fifty Rupees only     Net Amount     4050.001       Rupees     Four Thousand Fifty Rupees only     Net Amount     4050.000       Four Thousand Fifty Rupees only     Net Amount     4050.000     For, R.B.THAKKAR & CO.       ST State Code : 34     Ammark:                                                                                                    |                                                                                                    |                                                                                                    |          | Buyer's Ord                                  | ier No.                                           | 14/07/2017 To 14/07/           | 2017             |  |  |  |  |  |
| 1   10 MM   105   300.000   13.500   285.714   3857.143     Image: Constraint of the constraint of the cons                                                                                                    | Sr. No.                                                                                                    | Item                                                                                                    | HSN Code | Rate Including<br>Tax                        | Ton                                               | Rate                           | Amount           |  |  |  |  |  |
| Total Ton : 13.500 Total 3857.143   CGST @ 02.50% 96.429   SGST @ 02.50% 96.429   SGST @ 02.50% 96.429   Total Amount 4050.001   Rupees Total Amount 4050.001   Four Thousand Fifty Rupees only Net Amount 4050.000   Pan No: ACPPG102BD SGST @ 02.50% 96.429   GST No: 34ACPPG102BD For, R.B. THAKKAR & CO.   GST No: 34ACPPG102BD For, R.B. THAKKAR & CO.   CGST No: 34ACPPG102BD For, R.B. THAKKAR & CO.   SGST Size Code: 24 Remarks:   Assess that This livele shows the actual price of the goods described and that all periculars are the and connect. Authorised Signatory   Use declare that This livele shows the actual price of the goods described and that all periculars are the and connect. Bank Detail   Name of the BankHOPC Bank. Bank Detail   Name of the BankHOPC Bank. Bank Detail   Name of the BankHOPC Bank. Bank Detail   Bank Account Not1234557800 Bank Detail   Bank Account Not1234557800 Bank Detail   Bank Account Not1234557800 Bank Account Account Account Account Account Account Account Account Account Account Account Account Account Account Account Account Account Account Account Account Account Account Account Account Account Account Account Account Account Account Account Account Account Account A                                                                                                    | 1                                                                                                    | 10 MM                                                                                                    | 105      | 300.000                                      | 13.500                                            | 285.714                        | 3857.143         |  |  |  |  |  |
| Image: Construction of the Basic Construction of the Basic Constr |                                                                                                    | Total Ton :                                                                                                    |          |                                              | 13.500                                            | Total                          | 3857.143         |  |  |  |  |  |
| Total Amount     4050.001       Rupees     Round Off     -00.001       Four Thousand Fifty Rupees only     Net Amount     4050.000       Fan No : ADPPG103ED     For, R.B. THAKKAR & CO.     For, R.B. THAKKAR & CO.       State : Columnt     GST No:: JAXCPPG103EDA     For, R.B. THAKKAR & CO.       State : Columnt     Columnt     4050.000       State : Columnt     For, R.B. THAKKAR & CO.     For, R.B. THAKKAR & CO.       State : Columnt     State : Columnt     Authorised Signatory       2. Subject to Modasa Juristicion     Declaration     Authorised Signatory       2. Subject to Modasa Juristicion     Bank Detail     Name of the Bank:HOFC Bank.       Bank Detail     Name of the Bank:HOFC Bank.     Bank Account No: 1234507800       RTGSAUET IF SCHORC000000     RTGSAUET IF SCHORC000000     RTGSAUET IF SCHORC000000       RTGALET IF SCHORC000000     RTGSAUET IF SCHORC000000     RTGSAUET IF SCHORC000000       RTGALET IF SCHORC000000     RTGSAUET IF SCHORC000000     RTGSAUET IF SCHORC000000       RTGSAUET IF SCHORC000000     RTGSAUET IF SCHORC000000     RTGSAUET IF SCHORC000000                                                                                                    |                                                                                                    |                                                                                                    |          |                                              |                                                   | CGST @ 02.50%<br>SGST @ 02.50% | 96.429<br>96.429 |  |  |  |  |  |
| Rupees Round Off -00.001   Rupees Net Amount 4050.000   Four Thousand Fifty Rupees only Net Amount 4050.000   Pan No: AOPPG1036D For, R.B.THAKKAR & CO.   Sate : Capart Sate: Capart   GST No: 3AAOPPG1036DAA Sate: Capart   Sate: Capart Common State: Capart   Sate: Capart Authorised Signatory   2. Subject to Modeas Jurisdiction Authorised Signatory   2. Subject to Modeas Jurisdiction Bank Detail   Name of the Bank-HOPC Bank. Name of the Bank-HOPC Bank.   Bank Detail Name of the Bank-HOPC Bank.   Bank Account No:12345678900 RTGSAHET LPSC:HOPC000000   BTGSAHET LPSC:HOPC000000 RTGSAHET LPSC:HOPC000000   BankChardsad Tops of Bank Account Account                                                                                                    |                                                                                                    |                                                                                                    |          |                                              | •                                                 | Total Amount                   | 4050.001         |  |  |  |  |  |
| Rupees<br>Four Thousand Fifty Rupees only Net Amount 4050.000   Pan No: ADPPG1036D<br>GST No: 34ACPPG1036DA<br>State: Gujarat<br>GST State Code: 24<br>Remarks:<br>1.As per rule 2 (r) of service tax rule 1994 Payment/Deposit of service tax mentioned above is to be<br>paid by consignee as the case may be.<br>2. Subject to Modawa Jurisdiction<br>Declaration<br>We declare that This Invoice shows the actual price of the goods described and that all periculars are<br>the and correct. Authorised Signatory   Bank Detail<br>Name of the Bank/HDFC Bank.<br>Bank Detail<br>Name of the Bank/HDFC Bank.<br>Bank Account No: 1234567800<br>RTGSANEFT IFSCHDFC000000<br>RTGSANEFT IFSCHDFC000000<br>RTGSANEFT IFSCHDFC000000<br>RTGSANEFT IFSCHDFC000000<br>RTGSANEFT IFSCHDFC000000<br>RtGSANEFT IFSCHDFC000000<br>RtGSANEFT IFSCHDFC000000 Name of the Bank Account<br>RtGSANEFT IFSCHDFC000000<br>RtGSANEFT IFSCHDFC000000<br>RtGSANEFT IFSCHDFC000000                                                                                                    |                                                                                                    |                                                                                                    |          |                                              |                                                   | Round Off                      | -00.001          |  |  |  |  |  |
| Pan No: : ADPPG1036D   For, R.B.THAKKAR & CO.     CST No.: 34ACPPG1036DAA   State : Cujarat     CST State Code : 24   Remarks:     1.As per rule 2 (v) of service tax rule 1994 Payment/Deposit of service tax mentioned above is to be paid by consignee as the case may be.   Authorised Signatory     2. Subject to Modasa Jurisdiction   Declaration     Declaration   Bank Detail     New declare that This Invoice shows the actual price of the goods described and that all periculars are true and correct.   Bank Detail     Bank Detail   Name of the Bank/HDFC Bank.     Bank Cetail   Name of the Bank/HDFC Bank.     Bank Cetail   Name of the Bank/HDFC Bank.     Bank Cetail   Name of the Bank/HDFC Bank.     Bank Account Not 1234567800   Bank Account Not 123457800     RIGSANEFT IFSCHDFC000000   RIGSANEFT IFSCHDFC000000     Bank Account Not 1234577800   Bank Account Not 1234577800     RIGSANEFT IFSCHDFC0000000   RIGSANEFT IFSCHDFC0000000     Bank Account Not 1234577800   RIGSANEFT IFSCHDFC0000000     RIGSANEFT IFSCHDFC0000000   RIGSANEFT IFSCHDFC0000000     Bank Account Not 12345677800   RIGSANEFT IFSCHDFC0000000                                                                                                    | Rupees<br>Four Thousan                                                                                                    | d Fifty Rupees only                                                                                                    |          |                                              |                                                   | Net Amount                     | 4050.000         |  |  |  |  |  |
| Pan No : ACPPG1038D<br>GST No : 34ACPPG1038DAA<br>State : Gupant<br>GST State Code : 24<br>Remarks:<br>1.As per rule 2 (v) of service tax rule 1994 Payment/Deposit of service tax mentioned above is to be<br>paid by consignee as the case may be.<br>2. Subject to Modass Jurketion<br>Declaration<br>We declare that This Invoice shows the actual price of the goods described and that all periculars are<br>true and correct.<br>Bank Detail<br>Name of the Bank/HOFC Bank.<br>Bank Detail<br>Name of the Bank/HOFC Bank.<br>Bank Account No: 1234567890<br>RTGS/NEFT IFSC:HOFC000000<br>RTGS/NEFT IFSC:HOFC000000<br>RTGS/NEFT IFSC:HOFC000000<br>RTGS/NEFT IFSC:HOFC000000<br>RTGS/NEFT IFSC:HOFC000000<br>RTGS/NEFT IFSC:HOFC000000<br>RTGS/NEFT IFSC:HOFC000000                                                                                                    |                                                                                                    |                                                                                                    |          |                                              |                                                   | For, R.B.1                     | HAKKAR & CO.     |  |  |  |  |  |
| Bank Detail     Bank Detail       Name of the Bank/HDFC Bank.     Name of the Bank/HDFC Bank.       Bank Account Not1234567890     Bank Account Not1234567890       RTGSANEFT IFSCHDFC000000     RTGSANEFT IFSCHDFC000000       Branch/Ahemdabad     Bank Account Current Account       Type of Bank Account/Current Account     Type of Bank Account/Current Account                                                                                                    | Pan No : ADPPC<br>GST No.: 34ACF<br>State : Guipart<br>GST State Code<br>Remarks:<br>1.As per rule 2 ()<br>paid by consigne<br>2. Subject to Mo<br>Declaration<br>We declare that<br>true and correct. | CST No.: ALOPPOINT ALOP<br>State : Gujant<br>GST State Code : 24<br>Remarks:<br>1 As per nile 2 (i) of service tax nile 1994 Payment/Deposit of service tax mentioned above is to be<br>paid by consignee as the case may be.<br>2. Subject to Modews Jurisdiction<br>Declaration<br>We declare that This Invoice shows the actual price of the goods described and that all periculars are<br>the and correct. |          |                                              |                                                   |                                |                  |  |  |  |  |  |
| Name of the Bank/HDFC Bank.     Name of the Bank/HDFC Bank.       Bank Account Not 125457890     Bank Account Not 125457890       RTGS/NEFT IFSCHDFC000000     RTGS/NEFT IFSCHDFC000000       Brank/Account Not 12547897     Bank Account Not 12547897       Tops of Bank Account Current Account     Type of Bank Account Current Account                                                                                                    | Bank Detail                                                                                                    |                                                                                                    |          | Bank Detail                                  |                                                   |                                |                  |  |  |  |  |  |
| Branch-Ahemdabad Branch-Ahemdabad<br>Type of Bank Account/Current Account<br>Type of Bank Account/Current Account                                                                                                    | Name of the Ba<br>Bank Account N<br>RTGS/NEFT IF:                                                                                                    | nkHOFC Bank.<br>loc1234567890<br>SC:HCFC000000                                                                                                    |          | Name of the B<br>Bank Account<br>RTGS/NEFT I | ark:HDFC Bank.<br>No:1234567890<br>FSC:HDFC000000 |                                |                  |  |  |  |  |  |
|                                                                                                    | Branch:Ahemda<br>Type of Bank Ad                                                                                                    | bad<br>copunt Current Account                                                                                                    |          | BranchcAhemo<br>Type of Bank /               | tabad<br>Account:Current Ac                       | count                          |                  |  |  |  |  |  |